## 1、客户安装打印机时候会提示以下报错

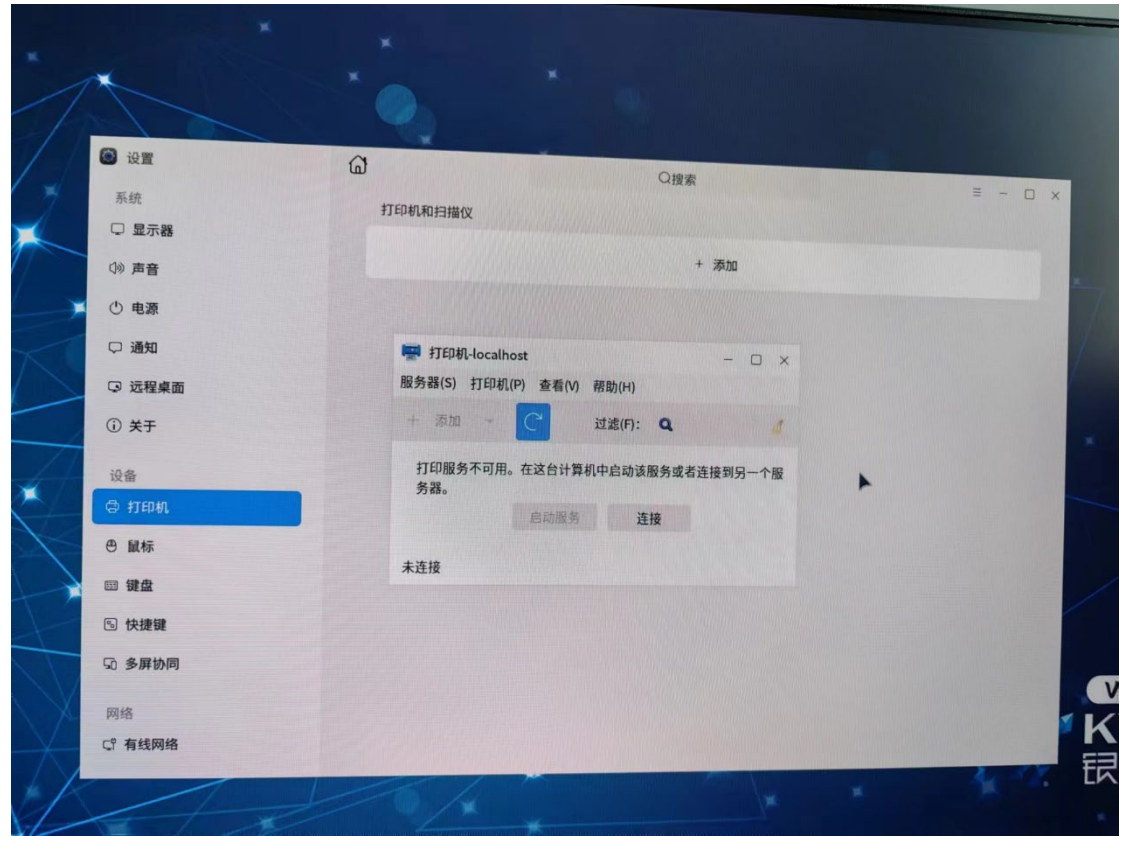

## 2、查看 cups 服务, 是失败状态

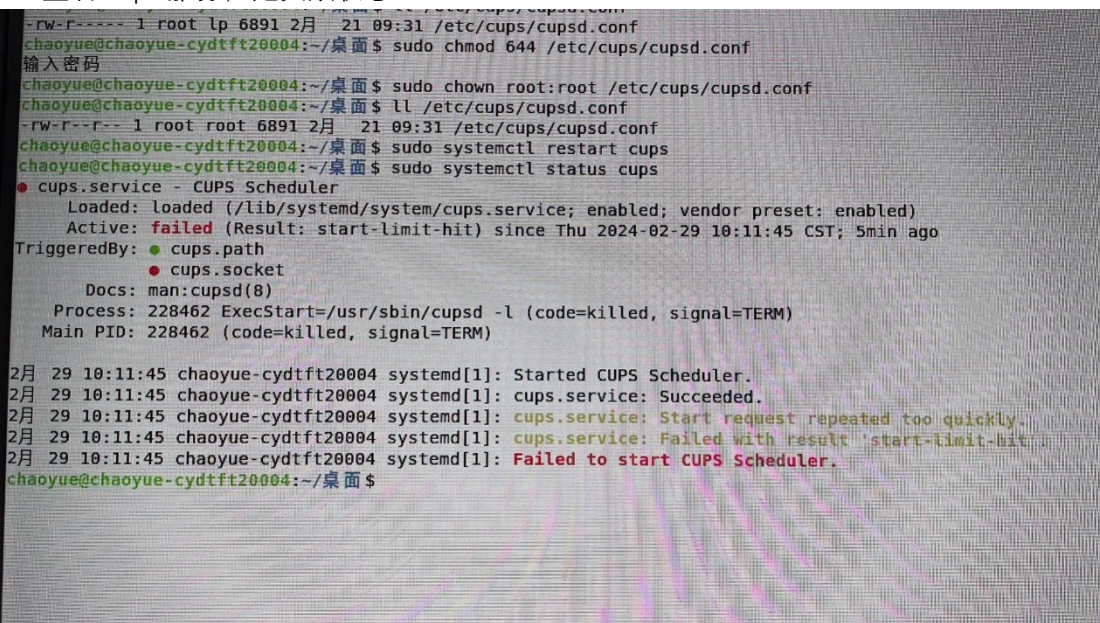

## 3、查看打印机配置文件

可以看到属组和权限都有问题

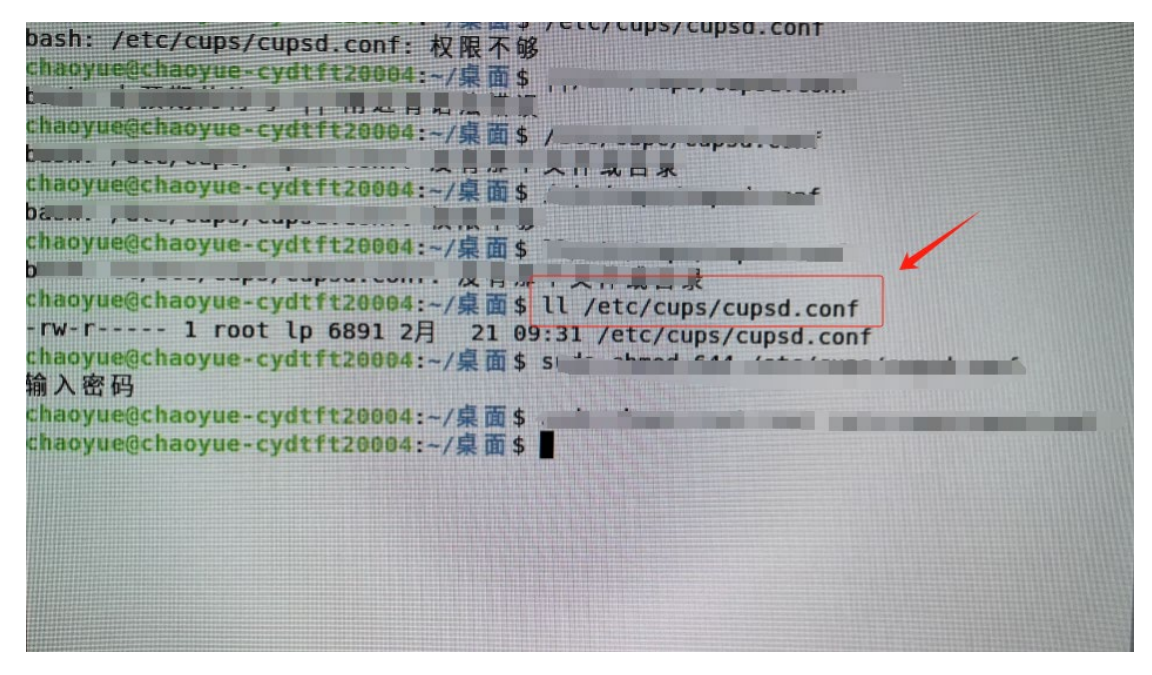

4、 替换配置文件, 从好的电脑里面吧 cupsd.conf 配置文件拷贝到坏的电脑桌面 路径如下: /etc/cups/cupsd.conf 右击桌面空白处打开终端, 执行命令如下

| Chaoyue@chaoyue-cydtft20004:~/桌面                   | - 0 ×          |
|----------------------------------------------------|----------------|
| 文件(F) 编辑(E) 视图(V) 搜索(S) 终端(T) 帮助(H)                |                |
| chaoyue@chaoyue-cydtft20004:~/桌面\$                 |                |
| chaoyue@chaoyue-cydtft20004:~/桌面\$ sudo cp cupsd.c | onf /etc/cups/ |
| thaoyue@chaoyue-cydtft20004:~/桌面\$                 |                |
| I                                                  |                |
|                                                    |                |
|                                                    |                |
|                                                    |                |
|                                                    |                |
|                                                    |                |
|                                                    |                |

5、再次查看 cupsd.conf 配置文件

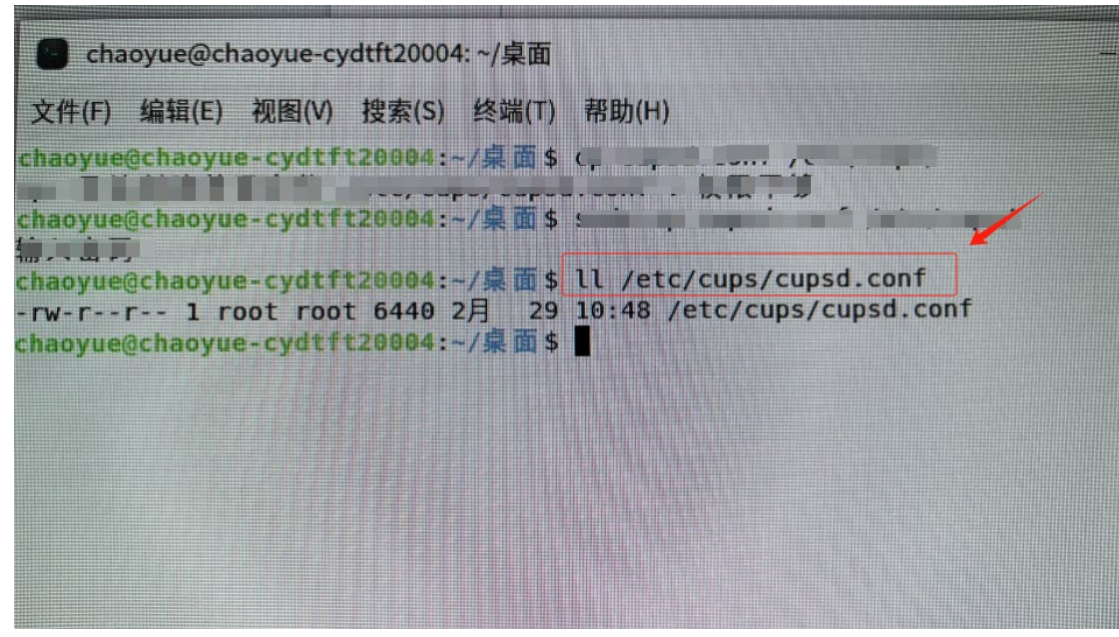

6、重启 cups 服务

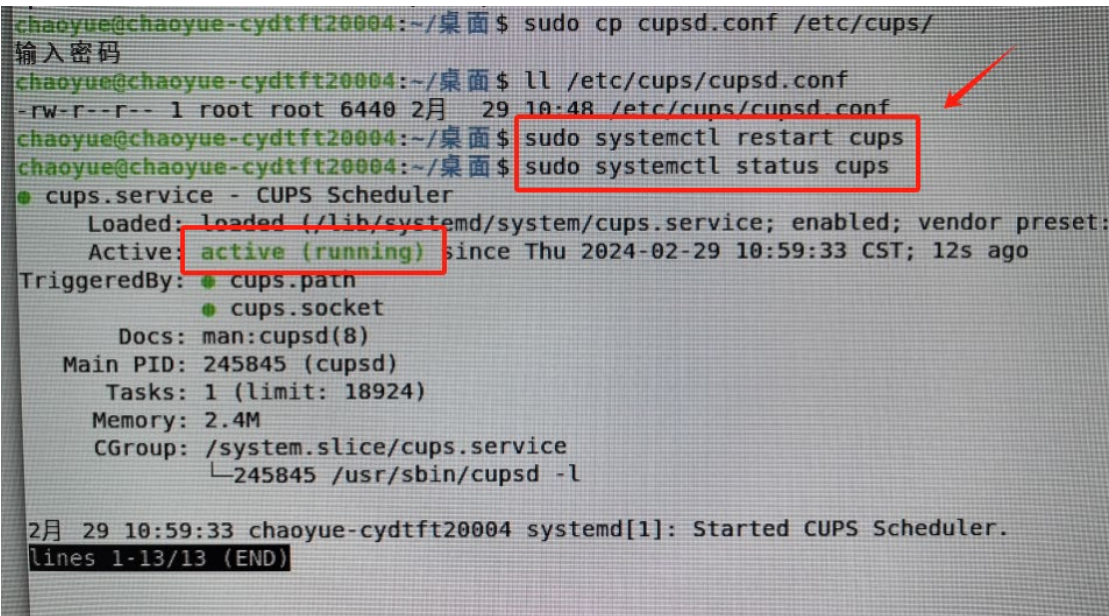

至此 cups 服务修复完成

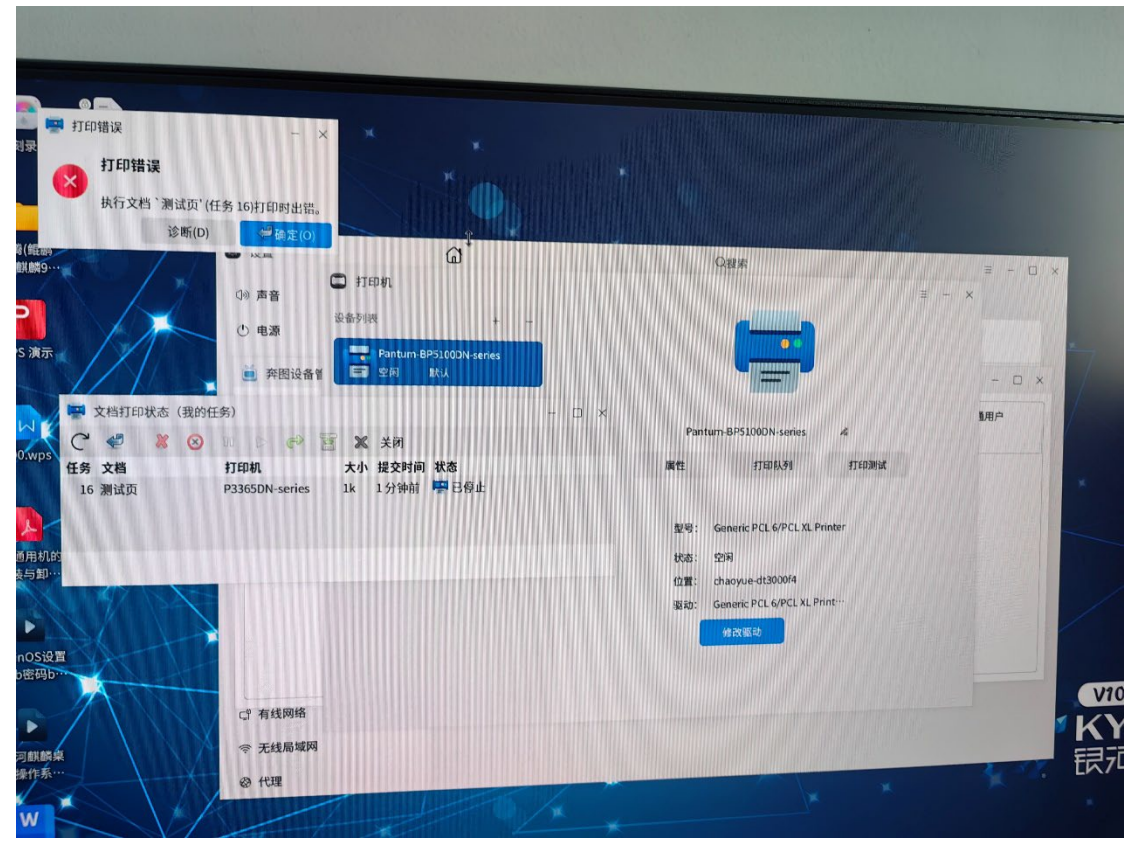

7、如果还是不能打印,入下图所示,则重新安装打印机驱动